## SPEECH COMMUNICATION 6.541J-24.968J-HST710J Spring 2004

### Lab 1 Commands

Assigned: 02/24/03

The sentences are saved in files **SEENPETE.WAV** (male) and **SEENPETEHH.WAV** (female) under each group's directory.

| SECTION                                            | COMMAND                                                                                                    |
|----------------------------------------------------|----------------------------------------------------------------------------------------------------|
| (a)                                                | lspecto filename (no extension needed)<br>see linux intro. sheet to print waveforms:<br>SEENPETE.PS and SEENPETEHH.PS                                                                                                    |
| (b) to examine waveforms                           | xkl filename                                                                                                    |
| (b)(ii)                                            | <ul> <li>to open a file for Postscript output, type 'g'</li> <li>to save a spectrum to the file, type '#'</li> <li>(you can save more than one to a single file)</li> <li>to close the file for printing, type 'g'</li> <li>to change spectrum parameters, type 'C'</li> <li>(must be capital C) and choose appropriate parameter</li> <li>from dialogue box:</li> <li>'d' for length of DFT window</li> <li>'e' for length of LPC analysis window</li> </ul> |
| (b)(ii)(1)<br>(b)(ii)(2)<br>(b)(ii)(3)<br>interval | Type 'S' (must be capital S)<br>Type 'd' (remember to change DFT window length first)<br>Type 'a' and enter start time and end time of desired                                                                                                    |
| (b)(ii)(4)                                         | (in ms) when prompted<br>Type 'l' (lowercase L) (remember to change LPL DFT<br>window lengths first)                                                                                                    |
| (c)                                                | Type 'r' and choose file from dialogue box when prompted                                                                                                    |

### LINUX INTRODUCTION

| to login                                                                                                    | type username and password at text prompt                                                                                                    |
|----------------------------------------------------------------------------------------------------|----------------------------------------------------------------------------------------------------|
| to start xkl                                                                                                  | <ol> <li>type startx</li> <li>click left mouse button on "xterm" button</li> <li>cd 6.541/groupX where X is your group letter</li> <li>xkl <i>filename.wav</i></li> </ol> |
| to logout                                                                                                    | <ol> <li>click left mouse button on "Start"</li> <li>select "Exit Fvwm 95" and "Yes, Really Quit"</li> </ol>                                                              |
| on-line help                                                                                                  | man (or man command)                                                                                                    |
| show all files<br>show file size and date<br>search down directory<br>tree for file<br>show current directory | ls<br>ls -l<br>ls <i>name.ext</i><br>pwd                                                                                                    |
| change directories<br>change to top directory                                                                 | cd name<br>cd ~/                                                                                                    |
| delete a file<br>save file under new name<br>move file to new directory                                       | rm name.ext;<br>mv name.ext name2.ext<br>mv name.ext new path/name.ext                                                                                                    |
| printing postscript                                                                                           | lpr filename.ps                                                                                                    |

# **XKL COMMANDS**

### XKL COMMAND LINE ARGUMENTS

Required arguments for XKL: none

Optional arguments (separated by spaces):

-h Usage (help) message

#### COMMANDS

| ?                  | help                                                      |
|--------------------|-----------------------------------------------------------|
| q                  | quit the program (with opportunity to cancel)             |
| р                  | Play a selected waveform (e)                              |
| Р                  | Play the entire waveform                                  |
| Spectral Analysis: |                                                           |
| d                  | DFT magnitude spectrum is now the default                 |
| \$                 | Spectrogram-like spectrum is now the default              |
| S                  | Spectrogram-like spectrum + DFT the default               |
| c                  | Critical-Band spectrum is now the default                 |
| j                  | Critical-Band spectrum + DFT the default                  |
| Т                  | Critical-Band spectrum, compute slope of spect above 1    |
| kHz                |                                                           |
| 1                  | Linear-Prediction spectrum + DFT is now the default       |
| a                  | Average DFT magnitude spectra over selected time interval |
| A                  | Average DFT magnitude spectra at selected times           |
| k                  | Spectral Average; over -kn/2 to +kn/2                     |
| С                  | Change a particular analysis parameter value              |
| Ν                  | Output F & BW's of current analysis filters               |
| V                  | Output listing of spectrum values within window           |
| Hardcopy Commands: |                                                           |
| g                  | Open/close a 4 spectra/page Postscript file               |
| h                  | Open/close a 1 spectrum/page Postscript file              |
| *                  | Save window to Postscript file (1 per page)               |
| #                  | Save spectrum to Postscript file (4 spectra a page)       |
|                    |                                                           |

### COMMANDS

| Start, End markers:       | (used for play command)                                     |
|---------------------------|-------------------------------------------------------------|
| W                         | Set Start to current cursor position                        |
| e                         | End marker set to current cursor position                   |
|                           | START, END markers moved to buffer endpoints                |
| ** W                      | (to left of e) instead of s, because s was already taken    |
| Cursor Control:           |                                                             |
| t                         | move marker to time t                                       |
| b,f                       | Move Backward/Forward by 10 ms                              |
| B,F                       | Move Backward/Forward by 50 ms                              |
| 1,2                       | Set time to Start/End marker                                |
| Multi-file handling:      |                                                             |
| r                         | Read another waveform                                       |
| V                         | Replace current file with another waveform                  |
| + -                       | Increment/Decrement waveform counter,                       |
|                           | look at next/previous waveform                              |
| n                         | Select from a menu of loaded waveforms to become the        |
|                           | current waveform (if only two waveforms are loaded, the     |
|                           | noncurrent waveform is automatically made current)          |
| Arrow commands:           | (waveform windows only)                                     |
| up                        | Zoom in selected window (divide duration by 2)              |
| down                      | Zoom out selected window (multiply duration by 2)           |
| left                      | Step selected window (with cursor) leftward by length of    |
| window 1                  |                                                             |
| right                     | Step selected window (with cursor) rightward by length      |
| Mouse buttons:            |                                                             |
| Index finger              | click to move cursor to that point and print out x,y values |
| Middle button             | click to play (same as P command)                           |
| Ring finger               | bring all windows for this waveform to front                |
| Window movement, resizing | g.                                                          |
|                           | Use normal mouse functions, grabbing frame to move or       |
|                           | 'Change the size' option in the window's corner menu box.   |
| Spectrogram Display:      | (in command line to disable spectrogram)                    |
| i                         | Display current wavefile as spectrogram                     |
| K                         | Recalculate spectrogram                                     |
| u                         | Set length of spectrogram                                   |
| ,                         | Lighten spectrogram                                         |
|                           | Darken spectrogram                                          |